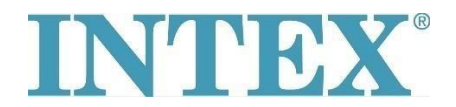

## WiFi pripojenie – nová aplikácia

Pokiaľ je vaša vírivka INTEX vybavená funkciou, ktorá umožňuje jej vzdialené ovládanie prostredníctvom aplikácie, je najprv nutné overiť, aký model vírivky (resp. ovládacieho panelu) máte. Podľa toho je potom potrebné nainštalovať zodpovedajúcu verziu aplikácie.

## Postup:

Vezmite do ruky odnímateľný panel a zo zadnej strany panelu overte, aký kód je na ňom vytlačený – pozri na foto nižšie:

Kód na konci **neobsahuje** písmená **"TY"**– vírivku pripojte pomocou aplikácie číslo **1**.

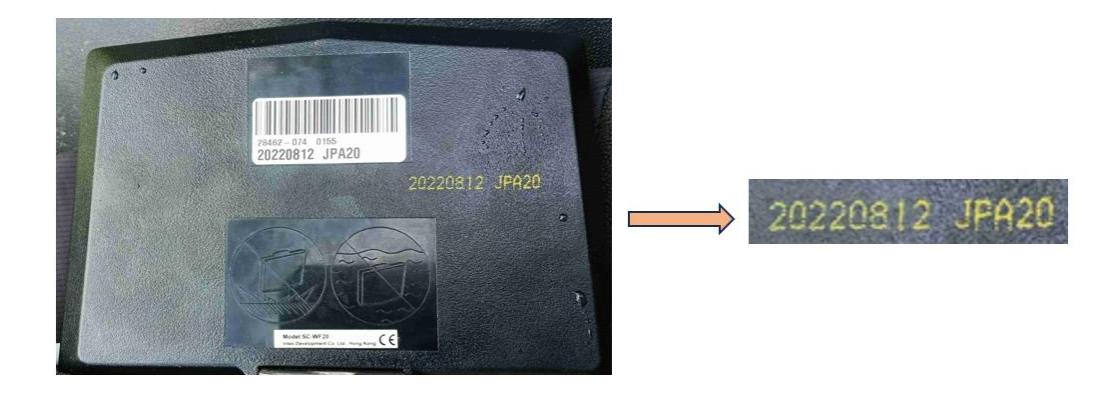

Kód končí písmenami "TY" – vírivku pripojte pomocou aplikácie číslo 2.

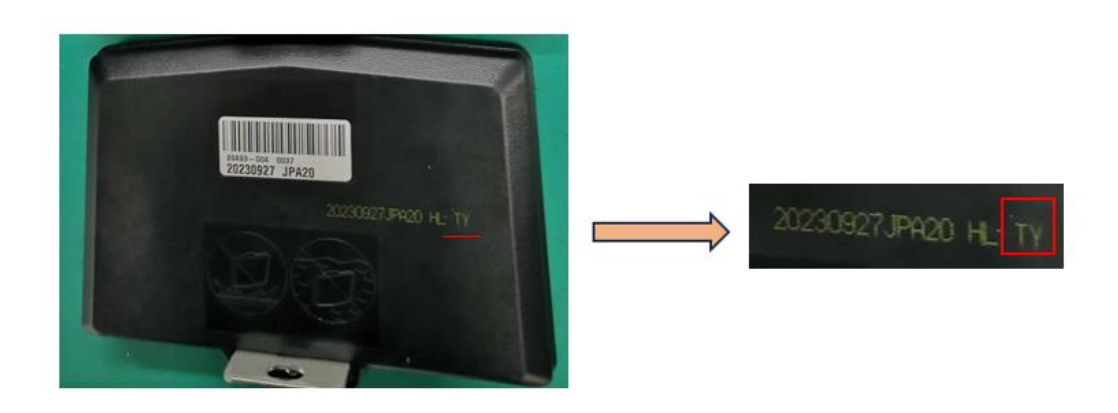

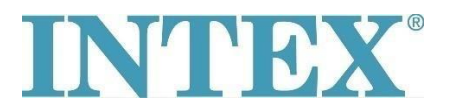

## WiFi pripojenie – nová aplikácia

Aplikácie pre systém IOS:

- 1. Aplikácia INTEX Link Spa Management (aplikácia má na pozadí tmavú farbu);
- 2. Aplikácia INTEX Link (NEW) (aplikácia má na pozadí svetlú farbu).

Aplikácie pre systém Android:

- 1. Aplikácia INTEX Link Spa Management (Intex Development Co Ltd) (aplikácia má na pozadí tmavú farbu);
- 2. Aplikácia INTEX Link (Intex Development Co Ltd) (aplikácia má na pozadí svetlú farbu).

Dôležité je, aby pri pripájaní vírivky k WiFi bol panel plne nabitý a aby z neho bola zložená ochranná fólia.